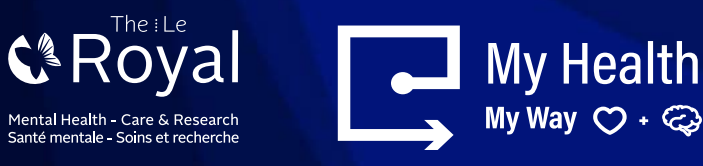

# **COMMENT CRÉER UN COMPTE DE COURRIEL**

Il existe de nombreux services de courrier électronique (courriel) gratuits. Cette fiche de conseils vous explique la procédure à suivre pour vous inscrire à Gmail et Hotmail.

### Pour créer un compte Gmail :

Cliquez sur le lien suivant : Google (compte Gmail) : https://accounts.google.com/SignUp

- Pour créer une adresse Gmail, vous devez d'abord créer un compte Google.
- Gmail vous redirigera vers la page d'inscription au compte Google (pour changer la langue, sélectionnez « Français (Canada) » en bas à gauche de l'écran).
- Vous devrez fournir quelques informations de base, comme votre nom, votre date de naissance, votre sexe et votre lieu de résidence.
- Vous devrez également choisir un nom pour votre nouvelle adresse Gmail.
- Une fois votre compte créé, vous pourrez commencer à ajouter des contacts et à modifier vos paramètres de messagerie.

### **POUR CRÉER UN COMPTE GMAIL :**

- 1. Cliquez sur le lien suivant : <u>www.gmail.com</u>
- 2. Cliquez sur Create an account (Créer un compte).
- 3. Le formulaire d'inscription s'affiche.

 Suivez les instructions et entrez les informations demandées, comme votre nom, votre date de naissance et votre sexe.

| Email                                                                                                    |              |
|----------------------------------------------------------------------------------------------------|--------------|
| Password                                                                                                    |              |
|                                                                                                    | Sign in      |
| 🗌 Stay signed in                                                                                                | Next help?   |
| Creat<br>Nume                                                                                                   | e.an.account |
| Elena                                                                                                    | Casarosa     |
| Choose your username                                                                                            |              |
| the second second second second second second second second second second second second second second second se |              |

#### I preter to use my current email address

| Create a pas | sword   |     |      |  |
|--------------|---------|-----|------|--|
|              |         |     |      |  |
| Confirm you  | pasawor | d   |      |  |
|              |         |     |      |  |
| Birthday     |         |     |      |  |
| March        |         | :59 | 1500 |  |

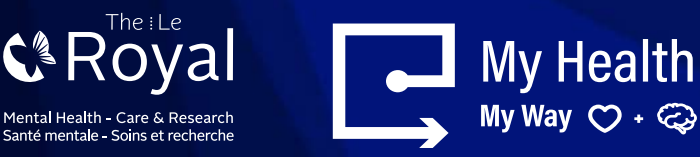

Pour finaliser la création du compte, consultez les règles de confidentialité et les conditions d'utilisation de Google, cochez la case correspondante, puis cliquez sur Next step (Suivant).

 $\checkmark$ 

Privacy Policy

- 5. Acceptez les règles de confidentialité et les conditions d'utilisation (J'accepte).
- 6. Cliquez sur Next step (Suivant).
- 7. Une page s'affichera pour créer votre profil.
- Cliquez sur Add a photo (Ajouter une photo) si vous souhaitez ajouter une photo à votre profil Google+.
- 9. Si vous ne souhaitez pas ajouter de photo, cliquez sur Next step (Suivant).

10. Cliquez sur Next step (Suivant). Votre

Google s'affiche.

compte est créé et la page d'accueil de

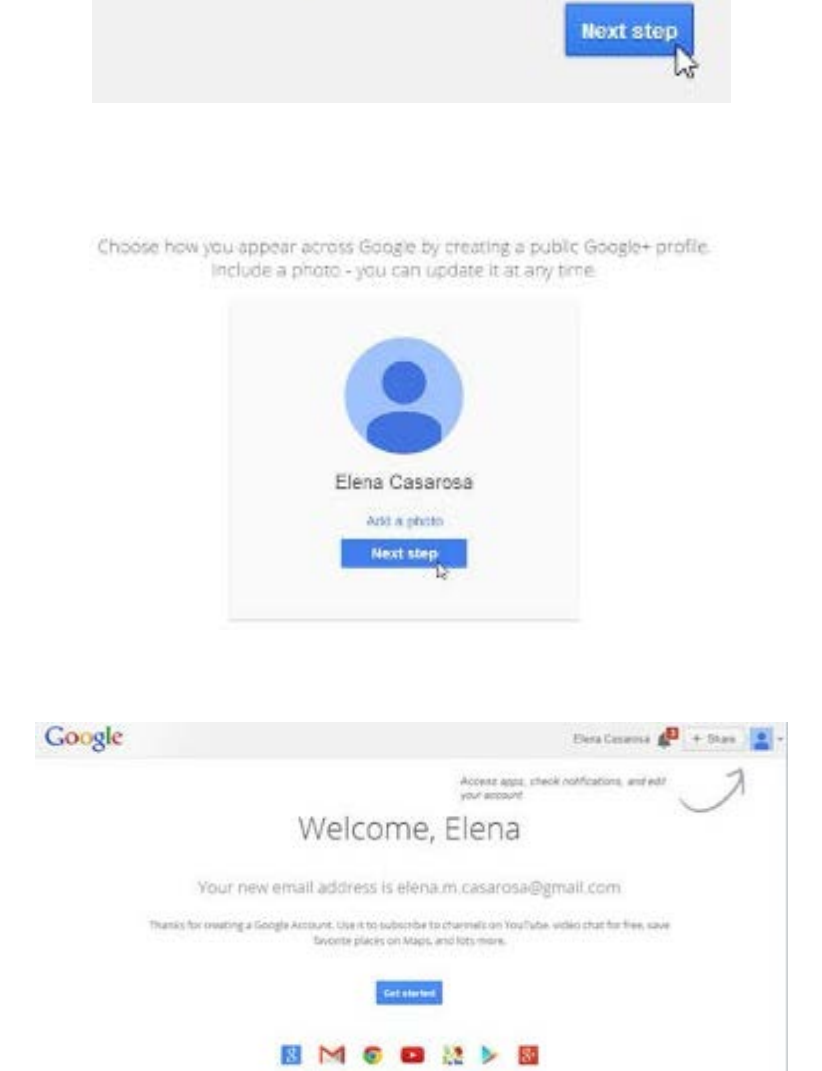

I agree to the Google Terms of Service and

Comme pour tout service en ligne, il est important de choisir un mot de passe sécurisé, c'est-à-dire qui est difficile à deviner.

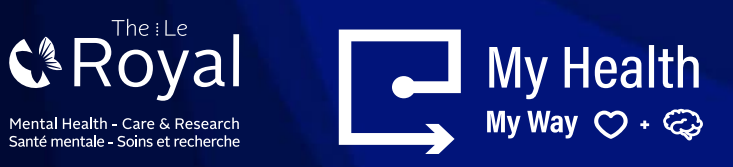

### Setting up a Hotmail account:

You may access the following link: https://account.microsoft.com/

- To create a Hotmail address, you'll first need to create a Microsoft Account.
- You'll need to provide some basic information like your name, birth date, gender, and location.
- You will also need to choose a name for your new Hotmail address

### TO CREATE AN ACCOUNT

- 1. Go to <u>www.hotmail.com</u>
- 2. The website will re-direct you to Microsoft homepage.
- 3. Choose "@hotmail.com" from the dropdown menu,

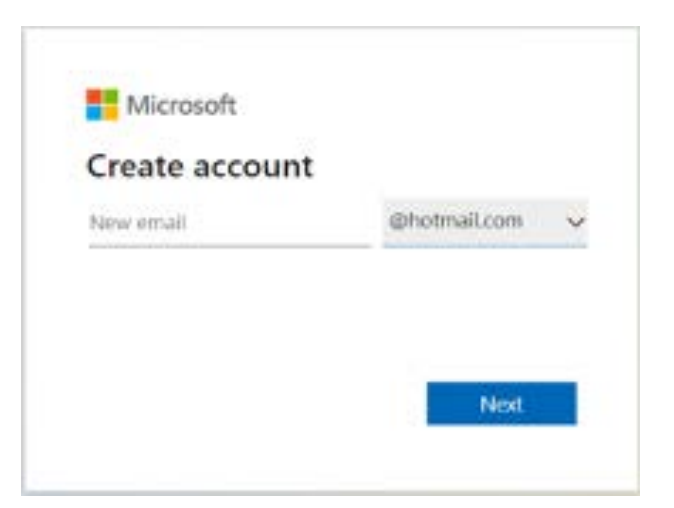

Create free account

- 4. Follow the on-screen prompts to create a password and answer the personal information questions.
  - It is not necessary to fill in all the fields with exact information about yourself if you wish for the information to remain confidential.
  - However, if you forget password or lose access to your account, such information can be useful to recover it, so be sure to remember the information you enter.

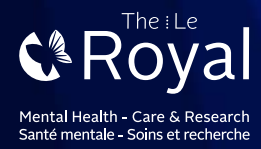

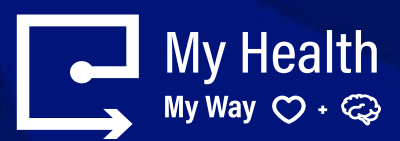

## Microsoft account

If you use Hotmail. SkyDrive. Xbox LIVE. or have a Windows Phone, you alread

| Name                                                                                                    |                           |      |      |   |
|----------------------------------------------------------------------------------------------------|---------------------------|------|------|---|
| Smith                                                                                                    |                           | John |      |   |
| Birth date                                                                                                    |                           |      |      |   |
| February                                                                                                    | • 5                       | +    | 1988 | * |
| Gender                                                                                                    |                           |      |      |   |
| Male                                                                                                    | -                         |      |      |   |
| How would you like                                                                                                    | to sign in?               |      |      |   |
| How would you like                                                                                                    | to sign in?               |      |      |   |
| How would you like<br>Microsoft account name<br>yourname@hotmail                                                      | to sign in?               |      |      |   |
| How would you like<br>Microsoft account name<br>yourname@hotmail<br>Or get a new email addre                          | to sign in?<br>.com       |      |      |   |
| How would you like<br>Microsoft account name<br>yourname@hotmail<br>Or get a new email addre<br>Create a password     | to sign in?<br>.com       |      |      |   |
| How would you like<br>Microsoft account name<br>yourname@hotmail<br>Or get a new email addre<br>Create a password     | to sign in?<br>.com       |      |      |   |
| How would you like<br>Microsoft account name<br>yourname@hotmail<br>Or get a new email addre<br>Create a password<br> | to sign in?<br>.com<br>ss |      |      |   |
| How would you like<br>Microsoft account name<br>yourname@hotmail<br>Or get a new email addre<br>Create a password<br> | to sign in?<br>.com<br>ss |      |      |   |

After creating your new Hotmail account, go on this page: <u>https://login.live.com</u> to log in, with the associated password you just created